# 

# 論理シミュレーション

2015 年 6 月

Lattice Diamond 日本語ユーザガイド

# 第19章 論理シミュレーション

本章では Lattice Diamond にバンドルされている論理シミュレータ Active-HDL を使用して論理シミュレー ションを実行する方法や、その他のシミュレータを使用する場合のライブラリの作成方法等について説明し ます。

#### 図 19-1. シミュレーションの実行手順

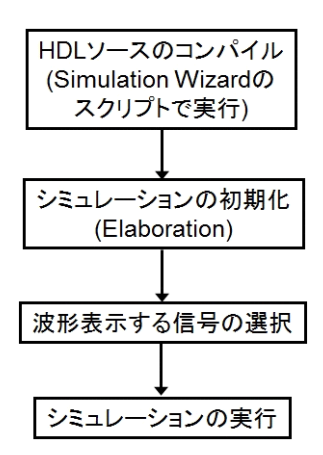

各作業の実行には、Active-HDL の GUI 上で行う操作による方法と、コンソールにコマンドを入力する方 法があります。後者には個別にコマンドを対話的に入力する場合と、事前に用意するスクリプトで一連のコ マンドを一挙に実行する方法があります。

# 19.1 Simulation Wizard を使用したシミュレーションの実行

Lattice Diamond には、HDL ソースのコンパイル等を行うスクリプトを作成するためのツール [Simulation Wizard] が用意されています。本節ではその使用方法について記述します。

Diamond 2.1 以降では4ステップ全てが自動で実行されます。波形表示する信号の指定も含めてユーザが独 自にスクリプトを作成して実行する場合は、後述する最初の2ステップのみを実行する指定をすれば、効率 の良い繰り返し作業ができます。以下、個別に詳細説明をします。

## 19.1.1 Simulation Wizard の起動とコンパイルスクリプトの作成

Simulation Wizard は、ツールバー上のアイコン 🎐 をクリックするか、メニューバーから [Tools] => [Simulation Wizard] の順に選択すると起動します。

起動した Simulation Wizard では、まず Simulation Wizard の用途についてのメッセージが表示されます。設 定する項目はないので、ウインドウ右下の [Next>] ボタンをクリックし次へ進みます。次はシミュレータの プロジェクト名とフォルダパスを設定するウインドウが開きます。ここで適当なプロジェクト名とフォルダ を選択してください。

<sup>© 2014</sup> Lattice Semiconductor Corp. (註:本 Lattice Diamond 日本語マニュアルは、日本語による理解のため一助として提供しています。その作成にあたっては各ト ピックについて、それぞれ可能な限り正確を期しておりますが、必ずしも網羅的ではなく、或いは最新でない可能性があります。また、意図せずオリジナル英語版 オンラインヘルプやリリースノートなどと不一致がある場合もあり得ます。疑義が生じた場合は、ラティスセミコンダクター正規代理店の技術サポート担当にお問 い合わせ頂くか、または極力最新の英語オリジナル・ソースドキュメントを併せて参照するようにお願い致します。)

図 19-2. Simulation Wizard の起動

| 🚸 Lattice Diamond – Reports                 |                            |               |                 |                 |                          | _ [] ×      |
|---------------------------------------------|----------------------------|---------------|-----------------|-----------------|--------------------------|-------------|
| File Edit View Project Design Process       | Tools Window Help          |               |                 |                 |                          |             |
| ⁰ ▼ 🖻 🖬 🖨 │ 🕼 ལ 🐰                           | 🧐 Spreadsheet View         | Q Q ]         | 🔄 🗉 🛛 🗛 🔗       |                 |                          |             |
| 🖉 🖀 🖨 🕾 😬 👪 🕸 🖼                             | Package View               |               | T 📰 🛅 🗍 🕥       |                 |                          |             |
| File List                                   | Netlist View               | Rep           | oorts 🔀         |                 |                          | 8 ×         |
| efb_i2c_cfg     efb_i2c_cfg     efb_i2c_cfg | NCD View                   |               |                 |                 |                          | _           |
| E Strategies                                | Perpress                   |               |                 | efb_i2c         | cfg project summary      |             |
| - De Area                                   |                            | Summary       | Module Name:    | efb i2c cfg     | Synthesis:               | SymplifyPro |
| I/O Assistant                               | 🧏 Reveal Inserter          | v Pro         | Implementation  | ofb ile ofe     | Stratogy Name            | Stratogul   |
| Timine                                      | 😲 Reveal Analyzer          |               | Name:           | erp_rzc_org     | Strategy wame.           | Scracegyr   |
| Strategy 1                                  | Floorplan View             | Route         | Last Process:   |                 | State:                   |             |
| E Efb_i2c_cfg                               | 權 Physical View            | Pad<br>enorts | Tannak Dawi and | LOWO2 ZOODHC    | Device Familus           | Ma ab VO2   |
| Input Files                                 | 0 T : A L : )6             | ace           | larget bevice:  | 4FG484C         | Device ramity:           | MachAUZ     |
| efb i2c cfg/source/wb test                  | Timing Analysis view       | Route T···    | Device Type:    | TCMX02-7000HC   | Dackage Time:            | EDBGAARA    |
| M efb_i2c_cfg/source/efb_i2c_               | Secon Editor               | hing Anal…    | Device Type.    | Lonkoz 7000nc   | ruckuge rype.            | 11DOATOT    |
| 🖻 퉬 Constraint Files                        |                            | D Analysis    | Speed grade:    | 4               | Operating<br>conditions: | COM         |
| etb_i2c_ctg.ipt                             | Synplify Pro for Lattice   | te Hierarchy  | * t -           |                 |                          |             |
| E- Script Files                             | Retive-HDL Lattice Edition | M Check       | preference      | erb_12c_crg.1pr |                          |             |
| File List                                   | 💭 Programmer               |               | file:           |                 |                          |             |
|                                             | 💮 Run Manager              | -             |                 |                 |                          |             |
|                                             | 💯 Simulation Wizard        | n i           |                 |                 |                          |             |
|                                             | Clear Tool Memory          | T             |                 |                 |                          |             |
|                                             | Options_                   |               |                 |                 |                          |             |
|                                             | License Setup              |               |                 |                 |                          |             |

\*\*\*\*

Mentor Graphics 社の ModelSim がインストールされており、かつ環境設定で ModelSim のパス設定が行われていれば、ここでシミュレータとして ModelSim を選択することもできます

\*\*\*\*

図 19-3. シミュレーションプロジェクトのパス設定

| PSimulation Wizard                                                                                                    | ? × |
|----------------------------------------------------------------------------------------------------|-----|
| Simulator Project Name<br>Enter a name for your simulator project and specify a directory where the project file will<br>be stored. |     |
| Project name: I<br>Project location: D:/work/LDUG/IPe/Module/X02/EFB/efb_j2c_cfg_sim<br>Simulator<br>© Active-HDL<br>© ModelSim     |     |

図 19-4. 実行するシミュレーション内容の選択

| Process Stage                  |  |
|--------------------------------|--|
| • RTL                          |  |
| C Post-Map Gate-Level          |  |
| C Post-Route Gate-Level+Timing |  |
|                                |  |
|                                |  |

次へ進むと、シミュレーション内容の選択を行います(図 19-4)。選択肢とシミュレーション内容の対応 は、表 19-1のようになります。

表 19-1. Process Setup 設定とシミュレーション内容

| Process Setup                    | シミュレーション対象             | 遅延情報(sdf) |
|----------------------------------|------------------------|-----------|
| RTL                              | RTL の HDL ソース          | なし        |
| Post-Map Gate-Level              | Map Design 後のネットリスト    | なし        |
| Post-Route Gate-<br>Level+Timing | Place & Route 後のネットリスト | あり        |

Post-Map Gate-Level と Post-Route Gate-Level+Timing は、それぞれのシミュレーション実行に必要なネットリストが Lattice Diamond で生成されている場合のみ選択できます。

シミュレーション内容を選択すると、次はシミュレーションに使用するソースの選択を行います(図 19-5)。選択ウインドウが開くと、デフォルトでシミュレーション内容に対応した HDL ソースが選択された状態になっています。RTL シミュレーションの場合はプロジェクトにインポートされているソースが、ネットリストを使用するシミュレーションの場合は、対応するネットリストが表示されています。

シミュレーションの実行には、これにテストベンチを追加する必要があります。ウインドウ上の 👔 ボタ ンをクリックすると、HDL ソースを選択するウインドウが開きますので、必要なテストベンチの HDL ソー ス全てを選択しインポートします。

図 19-5. RTL ファイルリスト表示

| Simulation Wizard                                                                                                    |                                                                                                    | ? ×                         |
|----------------------------------------------------------------------------------------------------|----------------------------------------------------------------------------------------------------|-----------------------------|
| Add and Reorder Source<br>Add HDL type source files and place test bench files under t                                                                                                    | the design files.                                                                                                    |                             |
| Source Files:                                                                                                    | <b>1</b>                                                                                                    | Ŷ 👃 🖻                       |
| D/IP_RD/pcie_rc/pcierc_d2p0/pcie_eval/pcierc1p3r1/impl/synp<br>D/IP_RD/pcie_rc/pcierc_d2p0/pcie_eval/pcierc1p3r1/impl/synp<br>D/IP_RD/pcie_rc/pcierc_d2p0/pcie_eval/pcierc1p3r1/impl/synp<br>D/IP_RD/pcie_rc/pcierc_d2p0/pcie_eval/pcierc1p3r1/impl/synp | blify////pcierc1 p3x1_bb.v<br>blify///models/ecp3/pcs_pi<br>blify///src/top/pcierc1 p3x1_tt<br>blify///src/top/pcierc1 p3x1_e | e_bb.v<br>pp.v<br>val_top.v |
| Copy Source to Simulation Directory                                                                                                    |                                                                                                    |                             |
| V Automatically set simulation compilation file order                                                                                                    |                                                                                                    |                             |
|                                                                                                    | < Back Next >                                                                                                    | Cancel                      |

第2章「プロジェクト管理」の2.6.6節に示すように、テストベンチなどシミュレーションのみに用いる ファイルを Diamond プロジェクトにインポートすることができます。この場合、図19-5に示すソースファ イル一覧にはそうしたシミュレーション用ファイルー式も含まれますので、毎回新たにインポートする手間 が省けます。

VHDLの場合は、コンパイルソースがリストの上にくるようにファイルの並び順を変更します。並び替える ソースを選択し、 ☆や ■ ボタンをクリックして並び順を変えます。

[Next>] ボタンをクリックすると、"Parse HDL files for simulation" というウインドウが表示されます。さらに[Next>] をクリックします。最後にこれまでの設定の確認画面になります。内容に問題がなければ[Finish] ボタンをクリックします。

Diamond 2.1 以降では、赤枠の3項目がデフォルトとして全てチェック入りで表示されます。下二つが追加 になったオプションです。 図19-6. シミュレーション設定確認ウインドウ

| Simulation Wizard                                                                                                    |                                                                                                    |                                                                                                    |          |        | ?      |
|----------------------------------------------------------------------------------------------------|----------------------------------------------------------------------------------------------------|----------------------------------------------------------------------------------------------------|----------|--------|--------|
| Summary                                                                                                    |                                                                                                    |                                                                                                    |          |        |        |
| Simulator: Active-HDL,<br>Project Name : simro<br>Project Location : D/JP_RD/pole_rc/polerc_d2;<br>Simulation Stage : RTL<br>Simulation Files :                                                                                            | 0/pcie_eval/pcierc1 p3x1 /impl/sy                                                                                                    | nplify                                                                                                   |          |        |        |
| D/IP.RO/pole_rc/polerc.d2:0/pole_eval/;<br>D/IP.RO/pole_rc/polerc.d2:0/pole_eval/;<br>D/IP.RO/pole_rc/polerc.d2:0/pole_eval/;<br>D/IP.RO/pole_rc/polerc.d2:0/pole_eval/;<br>Simulation_Libraries :<br>promi,work<br>ovij.ect0<br>pood_work | cierot βάλ / impl/synplify/./././<br>cierot βάλ / impl/synplify/././src.<br>cierot βάλ / impl/synplify/././src.<br>cierot βάλ / impl/synplify/././src. | /pcierc1 p3x1_bb.v<br>nodels/ecp30pcs.pipe_bb.v<br>/top/pcierc1 p3x1_top.v<br>/top/pcierc1 p3x1_eval_top | /<br>a.v |        |        |
| Simulation i op Module :<br>pcierc1 p3x1_eval_top<br>Run simulator                                                                                                    |                                                                                                    |                                                                                                    |          |        |        |
| <ul> <li>Add top-level signals to waveform display</li> <li>Run simulation</li> </ul>                                                                                                    |                                                                                                    |                                                                                                    |          |        |        |
|                                                                                                    |                                                                                                    |                                                                                                    | < Back   | Finish | Cancel |

[Run Simulation] にチェックが入っている状態で[Finish] をクリックするとシミュレータが起動し、インポートしたソースのコンパイルが行われます。チェックが入っていない場合は、コンパイルスクリプトの作成のみが行われます。作成されたスクリプトは、Lattice Diamond の File List ウインドウに自動的にインポートされます。

図 19-7. Simulation Wizard で作成されたコンパイルスクリプト

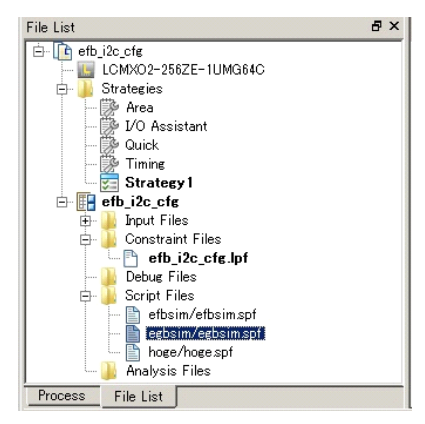

一度スクリプトを作成した後は、コンパイルする対象の HDL ソースファイルに変更がなければ Simulation Wizard を起動する必要はありません。以降は File List ウインドウ上のスクリプトをダブルクリックすれば、図 19-6 のウインドウが起動しますので [Finish] ボタンをクリックすればチェックのあるボックスの項目が自動実行されます。

"Add top-level signals to waveform display" にチェックが入っている状態で [Finish] をクリックするとシミュ レータの波形表示ウインドウにテストベンチのトップレベル信号が自動的に取り込まれて表示されます。

"Run Simulation" にチェックが入っている状態で [Finish] をクリックするとシミュレータが自動的に実行されます。実行時間も自動的にツールが設定します。

### 19.1.2 GUI でのシミュレーション実行手順

### 19.1.2.1 シミュレーションの準備と初期化

図 19-6 の左下オプション 3 つがすべて非選択状態になっている状態で [Finish] をクリックしたり、単独で Active-HDL を起動したりする場合には本アクションが必要です。

まず、プロジェクトを構成するソースファイルを全てインポートしてコンパイルしたソースの中から、最 上位階層になるソースを選択します。コンパイルされたモジュールは、左上のウインドウの [Files] タブの [work library] ツリーに表示されます(図 19-8)。この中から、最上位階層に指定するモジュールを右クリッ クします。これで表示されるメニューの中から [Set as Top-Level] を選択すると、自動的にこのモジュール以 下の階層の構築が行われます。

```
図 19-8. GUI上でのトップモジュールの指定
```

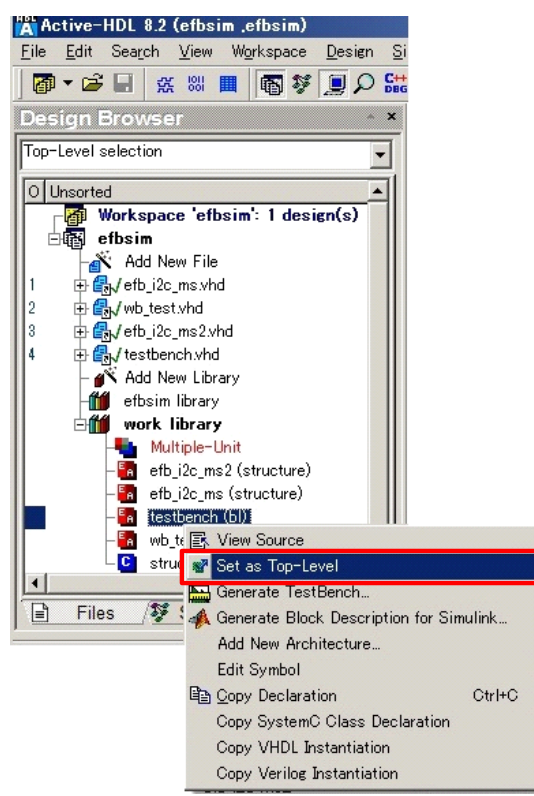

次にシミュレーションの初期化を行います。メニューバーの Simulation から [Initialize Simulation] を選択し ます。インクルードするライブラリなど、シミュレーションの実行に問題があると初期化は失敗しますので、 それを解消して次に進みます。

#### 図 19-9. GUI上でのシミュレーションの初期化

| 🕅 Active-HDL 9.1 (pcie_sgdma ,pcie_sgdma) - untitled.awc                         |                                          |              |  |  |  |
|----------------------------------------------------------------------------------|------------------------------------------|--------------|--|--|--|
| <u>File E</u> dit Sea <u>r</u> ch <u>V</u> iew W <u>o</u> rkspace <u>D</u> esign | Simulation Waveform Tools Window         | <u>H</u> elp |  |  |  |
| Ø ▾ 🖨 🖶 💥 🛄 📓 💱 📃 🔎 🚟 📜 ۹                                                        | Initialize Simulation                    | ► FI         |  |  |  |
| Design Browser 🔷 🔺 📘 🕅 🗞                                                         | Initialize <u>P</u> ost Simulation Debug | 10.1         |  |  |  |
| Top-Level selection 🛛 🚽 Signal name                                              | Initialize C Code <u>D</u> ebug          | 400          |  |  |  |
|                                                                                  | End Simulation                           |              |  |  |  |
|                                                                                  | ◀ Restart Simulation                     |              |  |  |  |

### 19.1.2.2 波形表示する信号の選択

信号の選択を行うには、Active-HDL のツールバーからアイコン <sup>盛</sup>をクリックして波形 Viewer を起動します。

Viewer 上で右クリックすると表示されるメニューから [Add Signals] を選択すると、表示する信号の選択ウ インドウが起動します。ウインドウの左側には、シミュレーション対象のインスタンスが表示されています。 この中からインスタンスを選択すると、そのインスタンスのポートや信号名がウインドウの右側に表示され ます。波形を表示させたい信号を選択後、ウインドウ右下の [Add] ボタンをクリックすると、選択した信号 名が波形 Viewer に表示されます。 図 19-10. 波形 Viewer の起動

| 👫 Active-HDL 8.2 (efbsim ,efbsim) - Waveform                               | n Editor 1                                                                               | x   |
|----------------------------------------------------------------------------|------------------------------------------------------------------------------------------|-----|
| <u>Eile E</u> dit Sea <u>rch V</u> iew Workspace <u>D</u> esign <u>S</u> i | imulation <u>W</u> aveform <u>T</u> ools <u>W</u> indow <u>H</u> elp <ti>↔ &gt;&gt;</ti> | ×   |
| 🖉 🕶 🖬 🕵 🛤 🔳 🚳 😻 💭 👪                                                        | : 🚟 🌮 🔍 🎁 🐨 🖓 🙀 🕺 💺 🛷 🆃 😓 🕨 🕨 📐 100 ns 🗄 📢 🗉 🔺 🕨                                         | »   |
| Design Browser ×                                                           | ¾ 🖻 🖻 🕫 😒 🙀 🔍 ♣ 🍇 🔍 Q Q Q Q 🔍 🐄 🗤 Ĥ 🖓 💷 ୬ 👬 🌺                                            |     |
| 🛐 testbench (bl) 🗸                                                         | Name Value Sti 1 · 20 · 1 33.6 ns · · 60 · 1 · 80 · 1 · 100                              | ns  |
|                                                                            |                                                                                          | -   |
| - Morkspace 'effsim': 1 design(s)                                          |                                                                                          |     |
| efbsim                                                                     |                                                                                          |     |
| Add New File                                                               |                                                                                          |     |
| 1 🕀 🛃 / efb_i2c_ms.vhd                                                     |                                                                                          |     |
| 2 🕀 🚓 / wb_test.vhd                                                        |                                                                                          |     |
| 3 🕀 🛃 / efb_i2c_ms2.vhd                                                    |                                                                                          |     |
| 4 🕀 🛃 / testbench.vhd                                                      |                                                                                          |     |
| – 💑 Add New Library                                                        |                                                                                          |     |
| -ff efbsim library                                                         |                                                                                          |     |
| 🖃 🎁 work library                                                           |                                                                                          |     |
| - Multiple-Unit                                                            |                                                                                          |     |
| - 🚮 efb_i2c_ms2 (structure)                                                |                                                                                          |     |
| - En efb i2c ms (structure)                                                |                                                                                          |     |
| testbench (bl)                                                             |                                                                                          |     |
|                                                                            | 4                                                                                        | لنے |
| Files / Structure CaResources                                              | Alwaveform                                                                               |     |

図19-11. 波形表示信号の選択ウインドウ

| 7                                            |          | 22 object(s)             |             |  |
|----------------------------------------------|----------|--------------------------|-------------|--|
| ame                                          | <b>_</b> | Name                     | Value       |  |
| Root : testbench (bl)                        |          | ™ wb_clk_i               | Unavailable |  |
| table u1_efb_i2c_ms : efb_i2c_ms (structure) |          | ™ wb_xrst_i              | Unavailable |  |
|                                              |          | ™ wb_rst_i               | Unavailable |  |
|                                              |          | <sup>™</sup> wb_cyc_i_u1 | Unavailable |  |
|                                              |          | ™ wb_stb_i_u1            | Unavailable |  |
|                                              |          | ™ wb_we_i_u1             | Unavailable |  |
|                                              |          | ™ wb_adr_i_u1            | Unavailable |  |
|                                              |          | ™ wb_dat_i_u1            | Unavailable |  |
|                                              |          | ™ wb_dat_o_u1            | Unavailable |  |
| - 🔂 line 195                                 | -        | ‴ wback ou1              | Unavailable |  |

### 19.1.2.3 シミュレーションの実行

シミュレーションを実行するには、Active-HDLのツールバーからアイコンをクリックします。シミュレーション実行アイコンは3種類あり、それぞれ以下のような動作をします。

- ▶ :シミュレーション開始実行( をクリックするまで継続)
- ▶ :現在のシミュレーション時間から、指定した時間まで実行
- ▶ :現在のシミュレーション時間から、右側の欄で指定した時間の間実行
- 図 19-12. シミュレーション開始アイコン

| 🞇 Active-HDL 8.2 (efbsim ,efbsim) - Waveforn    | Editor 1 *                              |                                   |                       |
|-------------------------------------------------|-----------------------------------------|-----------------------------------|-----------------------|
| <u>File Edit Search View Workspace Design S</u> | nulation <u>W</u> aveform <u>T</u> ools | Window Help                       | ↔ ×                   |
| 🖉 • 🗃 🖬 🕵 😻 🔳 🖥 😻 💻 🔎 🔛                         | 號 🌫 🔍 🎁 🏆 🖓 🐂                           | 🕺 🖫 🕫 🍪 🏷 🕨 🕨 🛓 100 ns 🗧          | 4 ■ ⊴ I> F≡ (≡ »      |
| Design Browser ×                                | 🕺 🖻 🖻 📂 🖘 🔖                             | Q + k Q Q Q 🛠 🗤 V A 🕷             | 11± ±1 #4 !! **       |
| 🔚 testbench (bl) 🔍                              | Name Value                              | Sti 1 · 20 · 1 33.6 ns · · 60 · · | · 80 · i · 100 · i n≤ |
|                                                 | <b>π</b> rwbjelkj                       |                                   |                       |
| Werkennen 'etheim' 1 desim(a)                   | πrwbjørstj                              |                                   |                       |
| workspace erbsim: I design(s)                   | πrwbystj                                |                                   |                       |
| Add New File                                    | π wbjoyojju1                            |                                   |                       |
| 1 ⊕ ∰ v/efh i2c ms vhd                          | ∭r wbjstbjju1                           |                                   |                       |
| 2  ⊕ Gw/wb test.vhd                             | 🕼 wbjwejju 1                            |                                   |                       |
| 3 🕀 🛃 / efb_i2c_ms2.vhd                         | πr wbjadrjju1                           |                                   |                       |
| 4 🕀 🛃 / testbench.vhd                           | πr wbjdatjju1                           |                                   |                       |
| - 💦 Add New Library                             | πr wb_dat_o_u1                          |                                   |                       |
| -ff efbsim library                              | # wb_ack_o_u1                           |                                   |                       |
| 🖃 🎁 work library                                |                                         |                                   |                       |

# 19.1.3 コマンド入力によるシミュレーション実行

コマンド入力でシミュレーションを行う場合、以下に紹介するコマンドを Active HDL の下部のコンソール に入力します。

### 図 19-13. Active-HDL のコンソール表示例

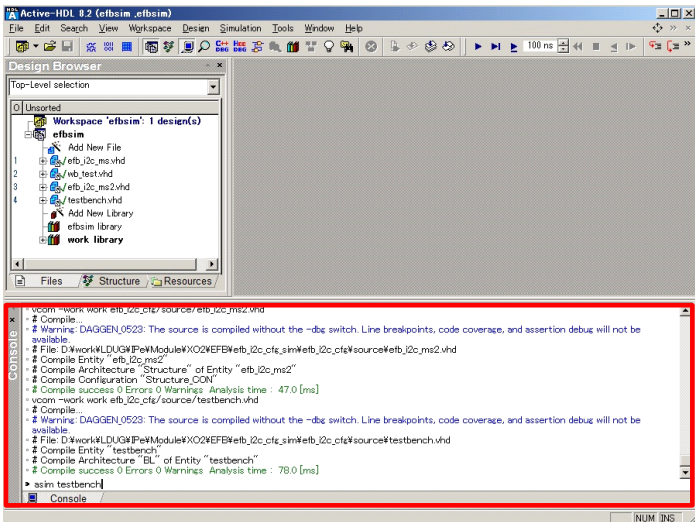

# 19.1.3.1 シミュレーションの初期化

シミュレーションの初期化は、以下のコマンドで行います。

-- コマンド入力ルール

### asim [最上位階層のモジュール名][オプション]

- オプション
  - ・時間単位の指定

-t[時間単位]

- ・sdfファイルと適用する値(min/typ/max)の指定 実負荷遅延 SIM の場合のみ -sdfmax/min/typ モジュール名 =[sdfファイル名]
- -- コマンド入力例
  - asim testbench

asim testbench -t 1 fs -sdfmax U1\_module=example.sdf

### 19.1.3.2 波形表示する信号の選択

信号の選択は、以下のコマンドで行います。

```
-- コマンド入力ルール
```

#### add wave [信号名 /port 名 ※]

※ 階層は[/] で区切って記述します。アスタリスクを使用することもできます。

-- コマンド入力例

```
add wave testbench/signal1
add wave *
add wave testbench/U1_test/*
```

#### 19.1.3.3 シミュレーションの実行

シミュレーションの実行は、以下のコマンドで行います。

#### run [シミュレーション時間]

-- コマンド入力例 run 100 us

#### 19.1.3.4 スクリプトの実行

以上で紹介したコマンドをスクリプトファイルに記述し、Active HDL のコンソールでそのスクリプトの実行コマンドを入力することで、コマンド入力を省略することもできます。

-- スクリプトファイル記述例

asim testbench add wave \* add wave testbench/U1\_test/\* run 300 us

-- コマンド入力ルール

do [ スクリプトファイル名 ]

-- コマンド入力例

do sample\_script.do

### 19.1.4 ECP5 のシミュレーション実行

ECP5 をターゲットとするインプリメンテーションで SERDES (PCS) を用いる場合のシミュレーション実行についての留意点・例を補足説明します。

Clarity Designer でモジュールを生成・プランニングしますが、リセットシーケンスを実行するソフトロ ジックのモジュール "RSL" が必ず PCS と同時に生成されます。これは生成する(トップ)モジュールの言語 指定に拘わらず、必ず Verilog で、ファイル名は < PCS モジュール名 >\_rsl.v です。

まず、RSL をコンパイルするコマンドは以下のようにします。リセットシーケンスは実シリコンの動作と しては数十 msec 以上の規定時間を待つためのカウンタが幾つか含まれています。これらはシミュレーショ ン時間的には許容で着ない程度に長いため、短縮するディレクティブを明示します。二つの方法があります。

①コマンドライン (スクリプト内): vlog -dbg +define+RSL\_SIM\_MODE <WORK\_DIR>/<PCS mod>\_rsl.v

②パラメータ指定ファイル等を用意して 'define RSL\_SIM\_MODE を記述

ここで、〈WORK\_DIR〉はスクリプトやコマンドを実行する作業フォルダからの相対パス、或いはフルパス指定です。

次に、シミュレーション実行時のライブラリ指定方法例です。<tb\_top>はテストベンチのトップモジュール名を示すものとします。

#### (Verilog) asim -L ovi\_ecp5u -L pmi\_work -L pcsc\_work +access +r <tb\_top>

#### (VHDL) asim -L ecp5u -L pmi\_work -L pcsc\_work +access +r <tb\_top>

"ovi\_ecp5u" や "ecp5u" は ECP5 の Verilog/VHDL ライブラリ、"pcsc\_work" は PCS を含む場合に必要となるコ ンパイル済みライブラリです。"+access +r" はモジュール内部(下層)のノードにアクセス可能にするオプ ションです。

# 19.2 シミュレーション・ライブラリのコンパイル

Lattice FPGA 固有の機能ブロック(ブロックメモリ、PLL 等)を使用している場合、バンドル版以外のシ ミュレータではこれらの機能ブロックのためのライブラリが必要になります。

バンドル版の Active HDL では、全ての Lattice PLD のコンパイル済みライブラリがインストールされてい るので、ライブラリを生成する必要はありません。また、シミュレーション対象のソース内にブロックメモ リや PLL 等の機能ブロックが含まれていない場合は、ライブラリ作成の必要はありません。

# 19.2.1 ライブラリのコンパイルが必要とされるケース

バンドル版の Active HDL 以外を使用する場合でも、デバイス固有のマクロを使用しない RTL シミュレー ションの場合はライブラリを作成する必要はありません。しかし、以下の条件に1つでも当てはまる場合は、 ライブラリのコンパイルが必要になります。

- 1. Map Design/Place & Route Design19.1.4 プロセス実行後に Lattice Diamond が出力したネットリスト を使用するシミュレーション。
- 2. IPexpress で生成したマクロのソースを使用した RTL シミュレーション。
- 3. デバイス固有のマクロを使用した RTL シミュレーション

## 19.2.2 シミュレーションライブラリのパス

Lattice Diamond をインストールすると、以下のフォルダにシミュレーションライブラリの HDL ソースも インストールされます。

[Lattice Diamond Install Path]¥cae\_library¥simulation¥[ モデルタイプ<sup>\*1</sup>]¥[ デバイスファミリ ]¥src

-- 例えば Lattice Diamond 3.3 をデフォルトパスにインストールした場合、MachXO2 の VHDL ソース

※1: VHDL or Verilog or blackbox: EBRやPLL等はVHDLまたはVerilog、PCSやJTAGモジュールはblackbox (19.1.4 項関連記述)

# 19.2.3 ライブラリ名

ライブラリのソースファイルをコンパイルする際は、ライブラリ名を表 19-2のように設定します。

### 表 19-2. コンパイルライブラリ名

| デバイス        | Verilog ライブラリ名 | VHDL ライブラリ名 |
|-------------|----------------|-------------|
| LatticeXP2  | ovi_xp2        | xp2         |
| MachXO2     | ovi_machxo2    | machxo2     |
| LatticeECP3 | ovi_ecp3       | ecp3        |
| MachXO3L    | ovi_machxo3    | machxo3     |
| ECP5        | ovi_ecp5u      | ecp5u       |

# 19.2.4 ライブラリの呼び出し例

シミュレーションライブラリを呼び出す記述例を VHDL と Verilog それぞれについて示します。本ガイド での主な記述目的である、Diamond から Simulation Wizard によってシミュレータを起動する場合は特に意識 する必要はありませんが、Active-HDL を単独で立ち上げてプロジェクト生成・管理、シミュレーション実行 する場合には、以下に留意してください。

#### 19.2.4.1 VHDL

MachXO2の場合の例を以下に示します。デバイス固有のマクロをインスタンスする場合は必ず宣言する必要があります。他のファミリの場合も同様です。

--VHDL 記述例(合成対象のモジュール記述に含める場合)

-- synopsys translate\_off library MACHXO2; use MACHXO2.components.all; -- synopsys translate\_on

また、Verilog ビヘービア記述のシミュレーションマクロを呼び出す必要があるデザインの場合は、以下も 含めます(MachXO2の例)。

library ovi\_machxo2; use ovi\_machxo2.all;

#### 19.2.4.2 Verilog HDL

Active-HDL の GUI から対象ライブラリをインクルード設定しても良いのはもちろんですが、ここでは MachXO2 の場合に do スクリプト内で定義する例を示します。他のファミリでも同様にできます。

//Verilog RTL の do スクリプト内記述例

set LatticeTool C:/lscc/diamond/<version\_number>
set XO2\_LIB \$LatticeTool/cae\_library/simulation/verilog/machxo2
...

alog -y \$XO2\_LIB [< 相対パスとフォルダ名 >/RTL ソースファイル .v] [(同様に全てのリスト)] asim -L ovi\_machxo2 +access +r <test-bench top module 名 >

#### 19.2.4.3 その他固有の留意点

MachXO2 など一部デバイスファミリでは、テストベンチで以下に示すデバイス初期化マクロに相当する GSR と PUR のインスタンス記述を含める必要があります。特に VHDL ではインスタンス名をここに記述す る例の通りでないと期待動作しませんのでで、留意してください。

GSR の ″外部リセット入力信号名 ″を実デザインの信号名に置き換えます。Low Active が有効ですので、極性に注意します (High Active のリセット入力であれば論理反転して記述)。

```
---VHDL 記述例(テストベンチ内)

-- コンポーネント宣言部

COMPONENT GSR

PORT(

GSR: IN std_logic

);

END COMPONENT;

COMPONENT PUR

PORT(

PUR: IN std_logic

);

END COMPONENT;

...

Begin -- モジュールボディ内

...
```

```
GSR_INST: GSR

port map (

GSR => [外部リセット入力信号名]

);

PUR_INST: PUR

port map (

PUR => c_vcc

);
```

// Verilog HDL 記述例(テストベンチ内) PUR PUR\_INST (1'b1); GSR GSR\_INST (< 外部リセット入力信号名 >);

# 19.3 改訂履歴

| Ver.                  | Date      | page | 内容                              |
|-----------------------|-----------|------|---------------------------------|
| 3.3                   | Mar. 2015 |      | 第19章に変更(内容に変更はなし)               |
| 3.3.1 (3.3<br>rev1.1) | June 2016 | 8    | 19.1.4 ECP5 シミュレーション実行について補足を追記 |
|                       |           |      |                                 |

---- \*\*\* ----